# **Viewing W2 Tax Information on Self Service**

### Step One:

Log into your myUT account to access your personal information in Self Service.

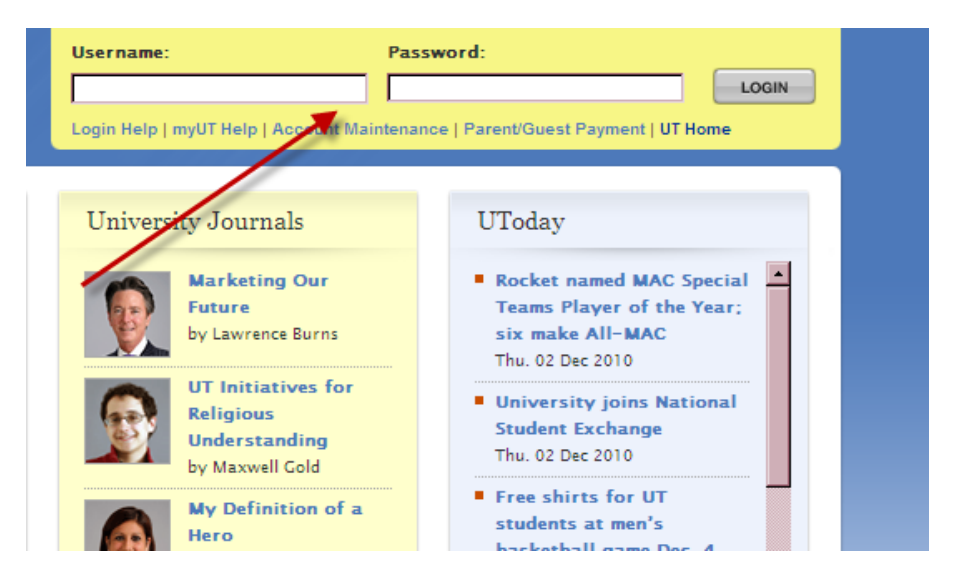

On the Employee Tab you will select the Tax Forms link:

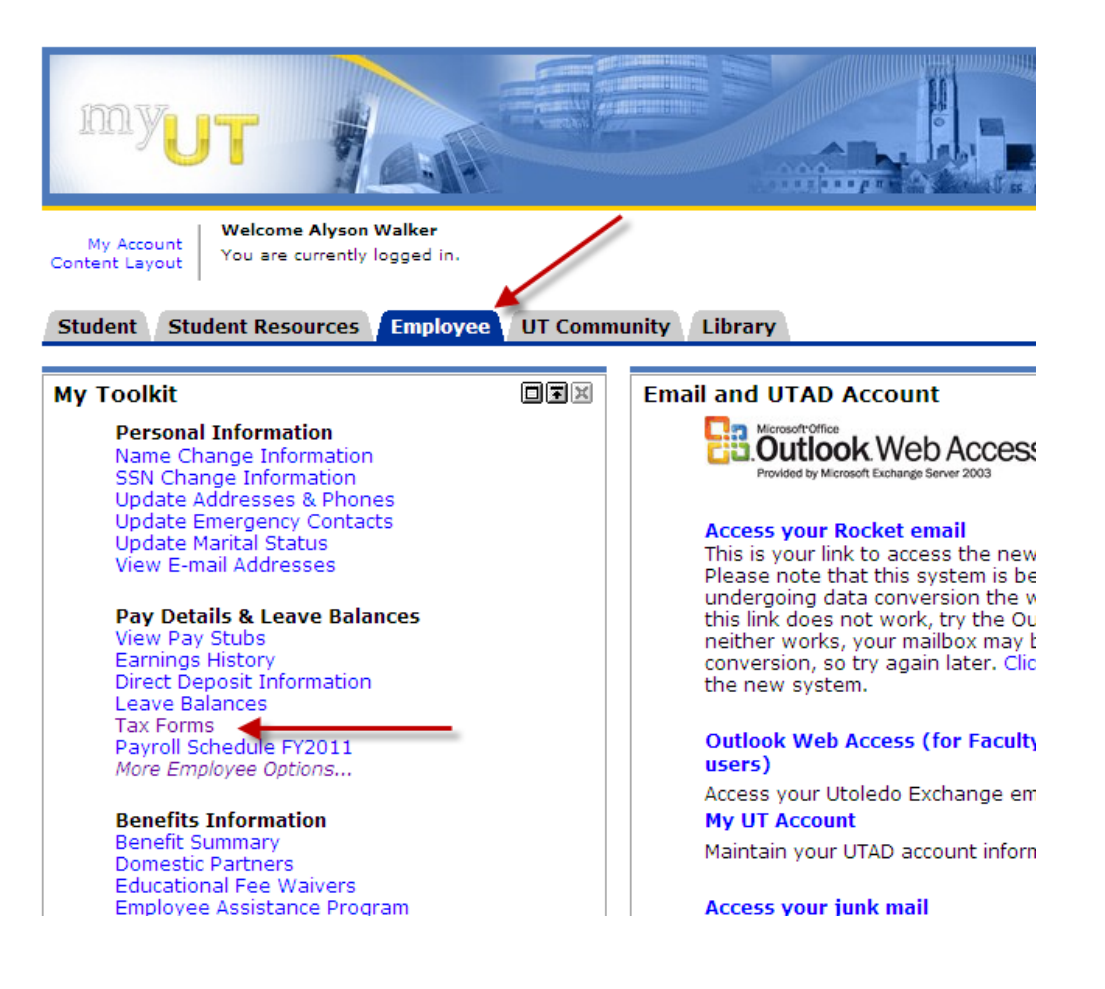

#### Step Two:

You will first need to submitt consent that you would like your W2 information made available online. To do this you will click the *Electronic W-2 Consent* link:

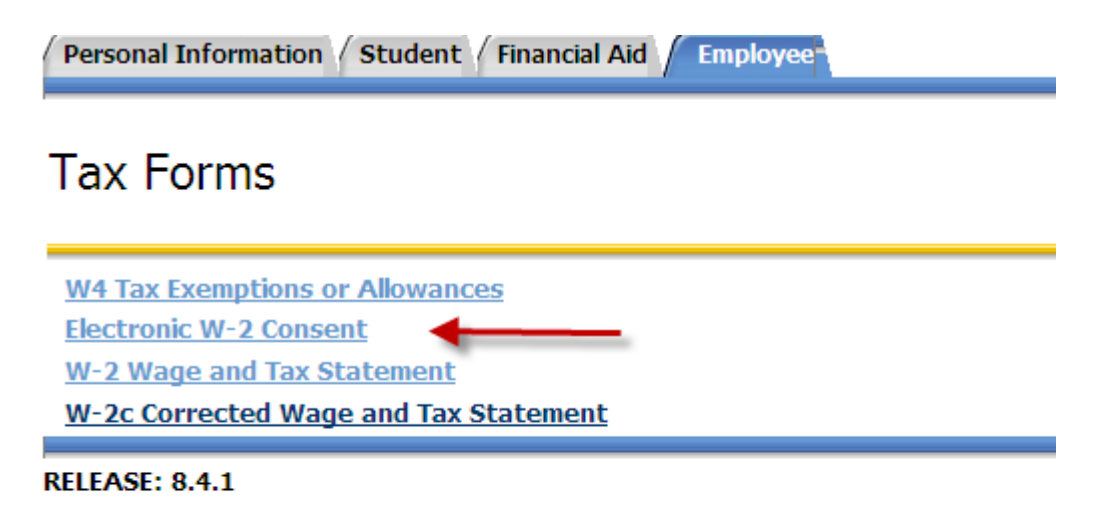

Read the consent information and click to agree, then submitt and return to Tax Forms menu

| Personal Information Student Financial Aid Employee                                                                                                    |                                                                                     |
|----------------------------------------------------------------------------------------------------|-------------------------------------------------------------------------------------|
| Search Go                                                                                                    | RETURN TO TAX                                                                       |
| Electronic W-2 Consent                                                                                                    |                                                                                     |
| Relect the check box to consent to receive your W-2 electronically, or uncheck to revoke consent.                                                                                                    |                                                                                     |
| By consenting to receive your W-2 electronically, you agree to return to this site between January 31 and October to print and attach your W-2 form to a Federal, State, or local income tax return.                                           | 15 of the appropriate year to print your W-2 form on-line. Y                        |
| Your consent will be valid for all subsequent tax years unless revoked by you, upon termination, or this service is not<br>a paper Form W-2 by accessing this site and unchecking the box to revoke consent, or providing written notification | t supported in a future given tax year. You may revoke you n to the Payroll office. |
| A paper copy of your W-2 may be obtained by contacting the Payroll office. Updating of employee contact information to the Payroll office.                                                                                                    | tion is the responsibility of the employee by providing correc                      |
| Selection Criteria                                                                                                    |                                                                                     |
|                                                                                                    | My Choice                                                                           |
| Consent to receive W-2 electronically:<br>I understand the instructions provided to me for accessing and printing my electronic W-2 form.                                                                                                    |                                                                                     |
| Submit                                                                                                    |                                                                                     |
| RELEASE: 8.0                                                                                                    |                                                                                     |

# Step Three:

At the Tax Forms Menu, click *W-2 Wage and Tax Statement* 

| Personal Information Student Financial Aid Employee |
|-----------------------------------------------------|
| Tax Forms                                           |
|                                                     |
| W4 Tax Exemptions or Allowances                     |
| Electronic W-2 Consent                              |
| W-2 Wage and Tax Statement                          |
| W-2c Corrected Wage and Tax Statement               |
|                                                     |

## RELEASE: 8.4.1

## Step Four:

Chose the year in which you would like to view and click Display

| Personal Information / Student / Financial Aid / Employee                           |  |
|-------------------------------------------------------------------------------------|--|
| Search Go                                                                           |  |
| W2 Year End Earnings Statement                                                      |  |
| You may adjust the display size by selecting View in the menu at the top of your br |  |
| Tax Year: 2010   Employer or Institution: The University of Toledo                  |  |
| Display                                                                             |  |
|                                                                                     |  |
| RFI FASE: 8.0                                                                       |  |

You will then be able to view and print your W2 information